## Instruktioner 3D-ritningar

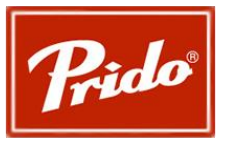

2022-03-15, Tråvad

Ritningarna är skapade i Autodesk Inventor Professional 2022 och är den programvara samt version som krävs för att kunna öppna och använda ritningarna korrekt. Observera att 3D-modlens syfte är att visualisera porten och kan avvika från tillverkningsritningen. Kontakta Prido vid problem eller om du önskar STP- eller STL-filer.

Beskrivning för att använda 3D-modellerna:

- 1. Filerna kommer i en komprimerad mapp som måste extraheras för att kunna användas.
- 2. Öppna projekt filen (Autodesk Inventor Project)
- ➡ BD-modell-systemlösning-2022
  - 🖶 SammanStällningInfälldGångdörr
  - 🖶 SammanStällning-Inåtgående
  - 🖶 SammanStällning-Inåtgående-3-Del-1DelGångDörr
  - 🖶 SammanStällning-PriDrive-3-del
  - 🖶 SammanStällning-PriDrive-4-del
  - 🖶 SammanStällning-Utåtgående
  - 🖶 SammanStällning-Utåtgående-InfälldGångdörr
  - ᡖ Styrande
- 3. Öppna genom Inventor både den önskade sammanställningen samt dokumentet benämnt *Styrande*.
- 4. I det styrande dokumentet kan du sedan klicka på Mange-fliken, sedan Parameters för att kunna styra olika parametrar för att skapa din unika port.

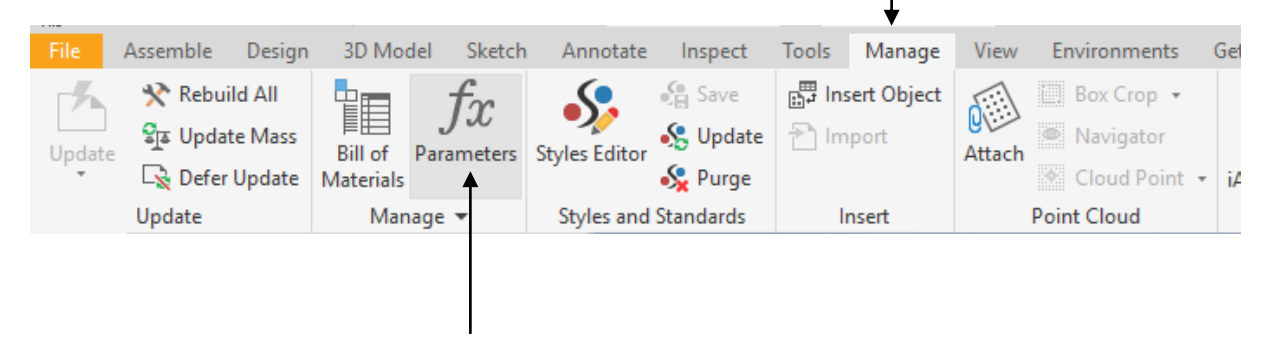

5. Överst finner du parametrar som du kan ändra för att styra Daghöjd, Dagbredd, Fönsterbredd, Fönsterhöjd, Brösthöjd och Antalblad. Resteradnde parametrar ska ej ändras. Om parametern Brösthöjd sätts till 0 så försvinner glasraden.

| Parameters |                  |                   |  |       |                    |  |  |
|------------|------------------|-------------------|--|-------|--------------------|--|--|
|            | Parameter Name   |                   |  | Unit/ | Equation           |  |  |
| Þ          | Model Parameters |                   |  |       |                    |  |  |
|            | Ŀ.U              | - User Parameters |  |       |                    |  |  |
|            |                  | Daghöjd>          |  | mm    | 3000 mm            |  |  |
|            |                  | - DagBredd>       |  | mm    | 4000 mm            |  |  |
|            |                  | ··· BladBredd     |  | mm    | 1333,3333333333 mm |  |  |
|            |                  | Fönsterbredd      |  | mm    | 400 mm             |  |  |
|            |                  | Fönsterhöjd>      |  | mm    | 862 mm             |  |  |
|            |                  | Brösthöjd         |  | mm    | 1000 mm            |  |  |
|            |                  | GångjärnHöjd      |  | mm    | 1500 mm            |  |  |
|            |                  | - AntalBlad       |  | ul    | 3 ul               |  |  |

6. Längre ner i listan finns parametern Andraglasraden som styr måttet från brösthöjden på första raden upp till brösthöjden på fönstret på andra raden, minimala måttet mellan fönster är 200mm. Sätts måttet till noll så tas andra glas raden bort.

| AndraGlasraden     | mm | 0 mm      |
|--------------------|----|-----------|
| BrösthöjdStyrning2 | mm | 0,0001 mm |
| InfälldGångDörr    | ul | 0 ul      |
| Infälldstyr        | mm | 1012,5 mm |
| EnDelGångDörr>     | ul | 0 ul      |

7. Vid användning av dokumenten som har PriDrive, infälldgångdörr eller en del som gångdörr krävs att några parametrar förändras.

Om Infälldgångdörrdokumentet används så måste parametern *InfälldGångDörr* förändras från 0 till 1.

Om SammanStällning-Inåtgående-3-Del-1DelGångDörr används måste parametern EnDelGångDörr förändras från 1 till 0. AntalBlad måste även vara satt till 3.

Om PriDrive versionerna används så är det viktigt att ändra *AntalBlad* till de antalblad som dokumentet är benämnt efter (3 eller 4)

8. Man kan nu gå in i sammanställningsritningen och uppdatera den för att få in de nya parametrarna. Assemblyn kan nu föras in i tillexempel en fasad ritning.

|              | •                            | ↓<br>☆ ∱ ⊑₅ - ♀ | a 🛞 Materi                    | al 🔫 🄇     | 🕨 Appearance 🛛 👻   | • |
|--------------|------------------------------|-----------------|-------------------------------|------------|--------------------|---|
| File Assem   | ble Design 3                 | D Model Sketch  | Annotate                      | Inspect To | ools Manage View   | N |
| Place Create | ☐ Free Move<br>☐ Free Rotate | Joint Constrain | Show<br>Show Sick<br>Hide All | Pattern    | Bill of Parameters |   |
| Component 👻  | Position 💌                   | Relationshi     | ps 💌                          | Pattern 🔻  | Manage 💌           |   |

Bra att veta:

• Maximal och minimala mått på olika portar:

| Modell              | Minimal | Maximal | Minimal | Maximal |
|---------------------|---------|---------|---------|---------|
|                     | bredd   | bredd   | bredd   | bredd   |
| Slagport            | 1175 mm | 2475 mm | 2000 mm | 4600 mm |
| Slagport med en del |         |         |         |         |
| som gångdörr        | 1175 mm | 2460 mm | 2000 mm | 3200 mm |
| 3-delad vikport     | 1800 mm | 3750 mm | 2000 mm | 6008 mm |
| 3-delad vikport med |         |         |         |         |
| en del som gångdörr | 1800 mm | 3750 mm | 2000 mm | 3200 mm |
| 4-delad vikport     | 2440 mm | 5040 mm | 2000 mm | 6008 mm |
| 5-delad vikport     | 3050 mm | 6300 mm | 2000 mm | 6008 mm |
| 6-delad vikport     | 3675 mm | 7575 mm | 2000 mm | 6008 mm |

- Porten är 50 mm bredare än dagbredden samt 25mm högre än daghöjden.
- Standardmått på Fönster är 480x862, 480x480, 240x480, 240x862, 480x240 mm.
- Blad bredd vid infälld gångdörr minst 770 samt minimal daghöjd på 2800.

## Pridrive:

3-delad vikport: 1855-3805mm x 2500-4800mm 4-delad vikport: 2480-5080mm x 2500-4800mm MAX 23m<sup>2</sup>

**Revolid:** 800-4000 x 1896-4000mm